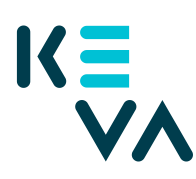

9.8.2022

## Palvelussuhderekisteri vuodet 2005 – 2018 oman organisaation työntekijälle - asiointivaltuus rajattu aliorganisaation mukaan

- 1. Tunnistaudu Suomi.fihin henkilökohtaisella tunnistusvälineellä
- 2. Valitse Yrityksen valtuudet
  - Valitse yritys, jonka puolesta haluat asioida.
  - Klikkaa Anna valtuuksia -painiketta.
- 3. Valtuustyyppi
  - Valitse tyypiksi Asiointivaltuus.
- 4. Osapuolet
  - Valitse Lisää henkilö tarvitset nimen ja henkilötunnuksen. Jos annat samat valtuudet useammalle henkilölle, voit lisätä kaikki henkilöt samalla kerralla.
- 5. Valtuutusasiat
  - Hae Kevan valtuudet joko hakusanalla "keva.fi" tai "Työnantajan palvelut" tai yksittäisen valtuuden nimellä.
  - Valitse valtuus Palvelussuhde- ja ansiotietojen ylläpito (vain tätä valtuutta voi rajata aliorganisaatiokohtaisesti).
  - Seuraavalla sivulla klikkaa Ota käyttöön valtuuden tarkenne
  - Seuraavalla sivulla klikkaa Lisää tai muokkaa tarkenteita -painiketta
  - Klikkaa +Lisää uusi tarkenne
  - Sen jälkeen klikkaa Valtuutetut-kenttää, josta valitse kenelle annat valtuuden
  - Lisää Aliorganisaation tunniste 20-etuliite + ta-tunnus + aliorganisaatiotunnus (kunta) esim. 20001057520 25-etuliite + ta-tunnus + aliorganisaatiotunnus (kirkko) esim. 250844222 30-etuliite + ta-tunnus + aliorganisaatiotunnus (valtio) esim. 302010013333.
- 6. Voimassaolo
  - Määrittele valtuuden alkamis- ja päättymispäivä joko valitsemalla päättymispäivä tai 1, 5, 15, 20 tai 25 vuotta.
  - Valtuuden voi peruuttaa milloin tahansa.
- 7. Tarkista yhteenveto ja vahvistus
  - Tarkista, että valtuuden tiedot ovat oikein ja vahvista valtuutus.

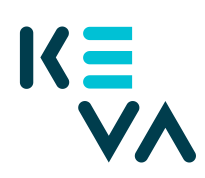

9.8.2022

- Saat kuittauksen, että valtuuden vahvistaminen on onnistunut.
- Yrityksesi antamat valtuudet näkyvät vahvistuksen jälkeen kohdassa Annetut valtuudet.